National Taipei University of Education

# Turnitin – Thesis Originality Detection System **(Student Guide Book)**

2024/04

## **Table of Contents**

| 1. Outline for Conducting Thesis Originality Detection | 1  |
|--------------------------------------------------------|----|
| 2. Steps of Setting Up an Account                      | 2  |
| 3. Steps of Conducting Thesis Oringinality Detection   | 10 |
| 4. Apply for Thesis Defense                            | 18 |
| 5. Q&A                                                 | 19 |

## **1. Outline for Conducting Thesis Originality Detection**

【Teaching Assistant of Department】 Informs graduate students to finish thesis originality detection before thesis defense

**Graduate Students** Set up an account on the thesis originality detection account application system

**Office of Research and Development** Sets up the accounts by 12:00 every Friday.

**Graduate Students )** Open the Turnitin account by following the steps in the email from Turnitin.

[ Graduate Students ] Log into Turnitin

[ Graduate Students ] Click "All Classes" and select your class

**Graduate Students Click** "Submit", type in submission title, and upload thesis file to begin thesis originality detection.

**[Graduate Students and Professor]** As the percentage is shown under "Similarity", click "View" to see the result. Download the result and consult with your professor.

**Graduate Students** Submit your thesis originality detection result to the teacher assistant in your department to begin the application of thesis defense.

## 2. Steps of Setting Up an Account

Step1 : Visit the website of Office of Research and Development of NTUE, click

on "Thesis originality detection account application system"

(Link: <u>https://papercheck.ntue.edu.tw/</u>) •

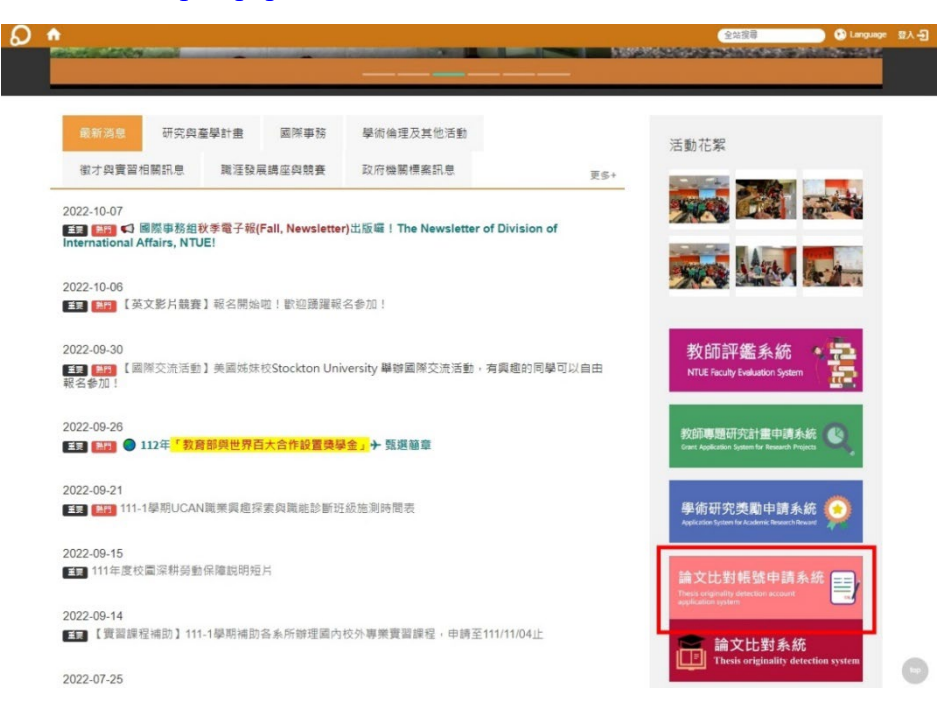

<u>Step2</u>: Type in User Name (學生學號) and Password (校務系統密碼) (Same as the one for iNTUE), click "Sign in" (登入)

| 學生學號:     |  |
|-----------|--|
| 校務系統密碼:   |  |
|           |  |
| 登入 無教務帳號者 |  |

Copyright ©2022 國立臺北教育大學 All rights reserved.

<u>Step3</u>: Check your personal information and make sure it is correct, type in your email address for Turnitin thesis originality detection system (this will be used as your login user name for Turnitin), then click "Submit" (送出申請)

| ●<br>↓<br>↓<br>↓<br>↓<br>↓<br>↓<br>↓<br>↓<br>↓<br>↓<br>↓<br>↓<br>↓ | ▼ 國立臺北教育大學<br>碩博士學位論文比對帳號申請系統 |            |             |       |      |  |  |  |  |
|--------------------------------------------------------------------|-------------------------------|------------|-------------|-------|------|--|--|--|--|
|                                                                    |                               | [碩博士學位論文]  | Turnitin帳   | 號申請表  |      |  |  |  |  |
|                                                                    | 所屬學院*                         | 80.988 · 1 | 所屬系(所)*     |       |      |  |  |  |  |
|                                                                    | 姓名*                           | 姓: 📕 名: 🔳  | 學號          | Sec.  |      |  |  |  |  |
|                                                                    | Email*                        |            | (作為Turnitin | 登入帳號) |      |  |  |  |  |
|                                                                    |                               |            |             |       | 送出申請 |  |  |  |  |

Copyright ©2022 國立臺北教育大學 All rights reserved.

Step4 : After signing up, the staff of Office of Research and Development will set up the accounts by 12:00 every Friday. For the accounts signed up after 12:00 on Friday will be set up on the following Friday.

| ₩ | Z臺北教育大學<br>尊士學位論文比對帳號申請系統 |
|---|---------------------------|
|   | [碩博士學位論文] Turnitin帳號申請    |
|   | 申請單已送出,<br>帳號建置完成後會寄發通知信, |
|   | 請耐心等候及留意您的信箱。             |

Step5 : When the account is set up, you will receive an email from Turnitin thesis originality detection system (Email: noreply@turnitin.com). Open the email and click "Set up account"

If you didn't receive the email, please check your spam folder.

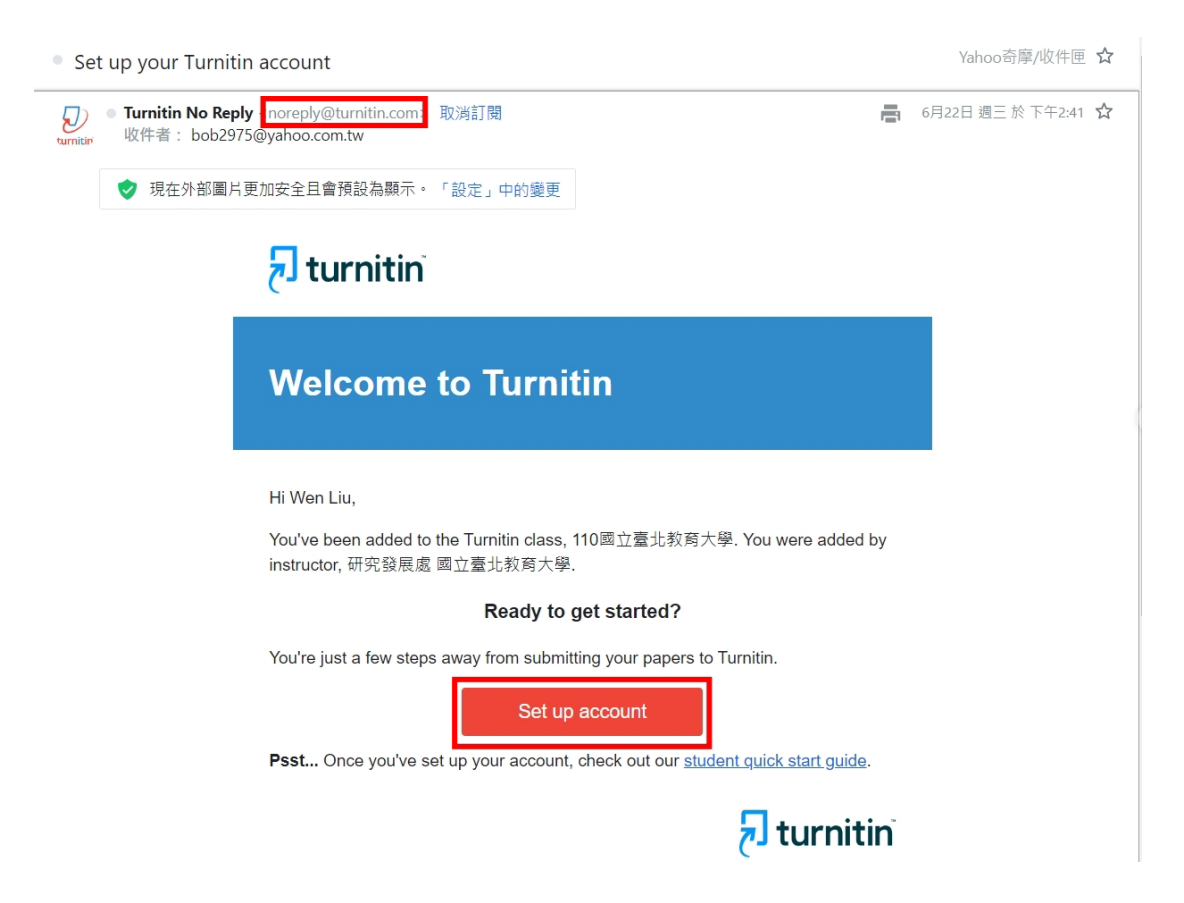

Step6 : Type in "Email Address" (Same as the one you use to sign up for the account) and "Last Name or Family Name" Click "Next", and you will receive an email to help you create password.

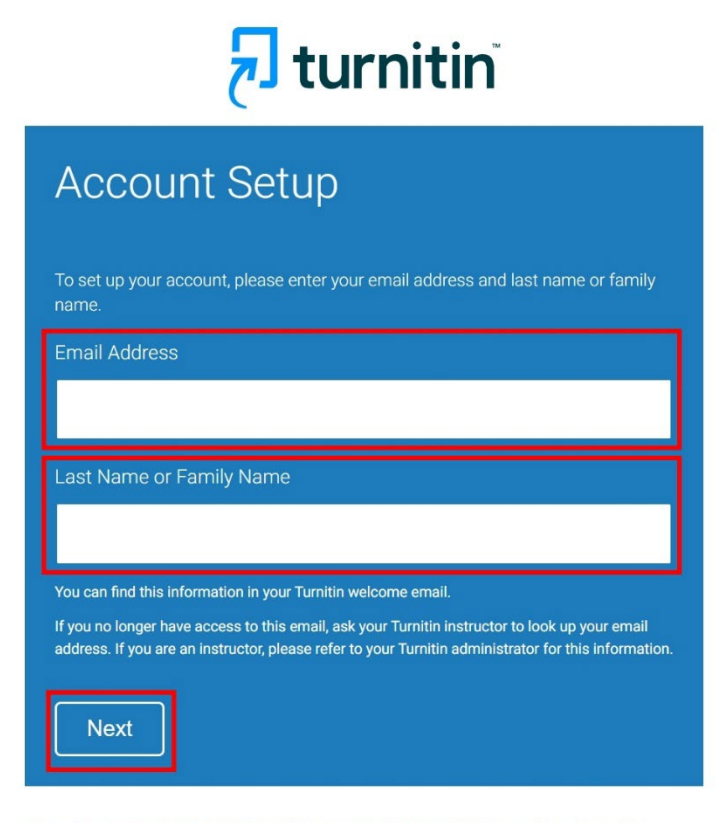

Privacy\_Pledge | Privacy\_Policy | Terms of Service | EU Data Protection Compliance | Copyright Protection | Legal FAOs

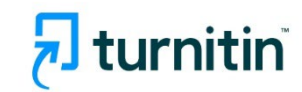

## Account Setup

To validate your account, we've sent an email to: **bob2975@yahoo.com.tw** You have 24 hours to click the link in your email to continue with your account

Privacy Pledge | Privacy Policy | Terms of Service | EU Data Protection Compliance | Copyright Protection | Legal FAQs Copyright © 1998 – 2022 Turnitin, LLC. All rights reserved.

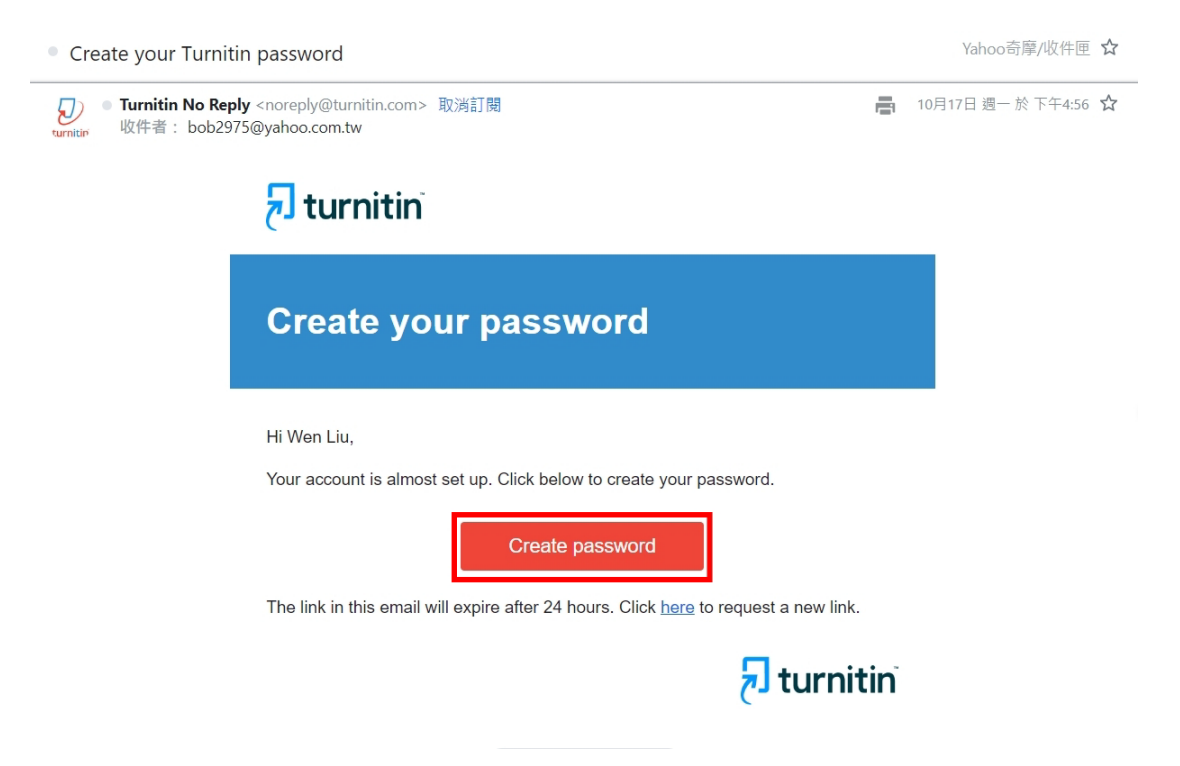

### **<u>Step7</u>**: Open the email and click "Create password"

**<u>Step8</u>** : Create your own password, click "Create Password" to finish the password setup.

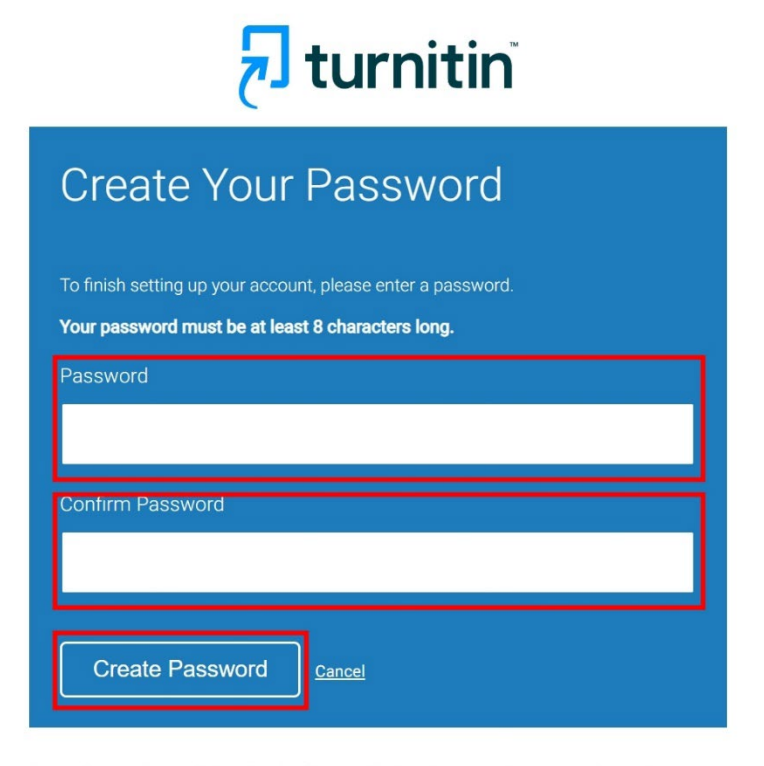

Privacy Pledge | Privacy Policy | Terms of Service | EU Data Protection Compliance | Copyright Protection | Legal FAQs Copyright © 1998 – 2022 Turnitin, LLC. All rights reserved.

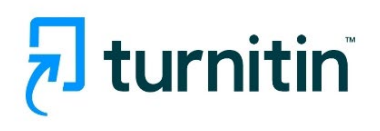

## Account Setup Complete

You can now log in to your account using your email address and password. Learn more about your next steps by checking out our <u>quick start guides</u>.

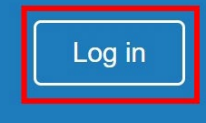

Privacy Pledge | Privacy Policy | Terms of Service | EU Data Protection Compliance | Copyright Protection | Legal FAQs Copyright © 1998 – 2022 Turnitin, LLC. All rights reserved. **<u>Step9</u>**: Type in your Email address and Password, then click "Log in"

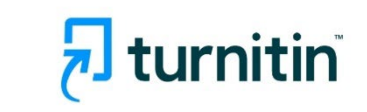

| Log in to Turnitin                                                             |
|--------------------------------------------------------------------------------|
| Email address                                                                  |
| Pasoword                                                                       |
| Fassword                                                                       |
| Log in                                                                         |
| G Sign in with Google                                                          |
|                                                                                |
| Forgot your password? <u>Click here.</u><br>Need more help? <u>Click here.</u> |

**<u>Step10</u>** : Confirm your user information and click "I Agree -- Continue " to finish the account setup.

| न turnitin |                                                                                                    |  |
|------------|----------------------------------------------------------------------------------------------------|--|
|            | Welcome to Turnitin!                                                                                                    |  |
|            | You have been added as a student to the account <b>110</b> 國立意北政育大學.<br>Before you can get started, we want to confirm your user information and give you the chance to set up your secret question and answer. Please feel free to change any other information as needed.<br>When you are done, click "next" to continue.<br><b>your email •</b><br>bob2975@yahoo.com.tw<br><b>Secret question •</b><br>Please select a secret question. |  |
|            | your first name • Wen Jour last name • Liu                                                                                                    |  |
|            | Next                                                                                                    |  |

| User Agreement                                                                                                    |  |
|----------------------------------------------------------------------------------------------------|--|
| Our user agreement has been updated. Please read our user agreement below and<br>agree or disagree to its terms and conditions:                                                                                                    |  |
| Turnitin End-User License Agreement         *Users who are not in the European Union refer to Section A only.         **Users in the European Union refer to Section B.                                                                                                    |  |
| Protecting your personal data and privacy is our top priority. We are<br>fully committed to transparency, accountability and using technology<br>responsibly, no matter what changes emerge from our rapidly evolving<br>digital world. We implement appropriate technical and organizational |  |
| I Agree Continue LDisagree Logout                                                                                                    |  |

Copyright © 1998 – 2022 Turnlin, LLC All rights reserved. Privacy Policy Privacy Pledge Terms of Service EU Data Protection Compliance Copyright Protection Legal FAQs Helpdesk

## 3. Steps of Conducting Thesis Oringinality Detection

Step1 : Visit the website of Office of Research and Development of NTUE, click on" Thesis originality detection system"

(Link : <u>https://www.turnitin.com/login\_page.asp?lang=zh\_tw</u>), and log into your account.

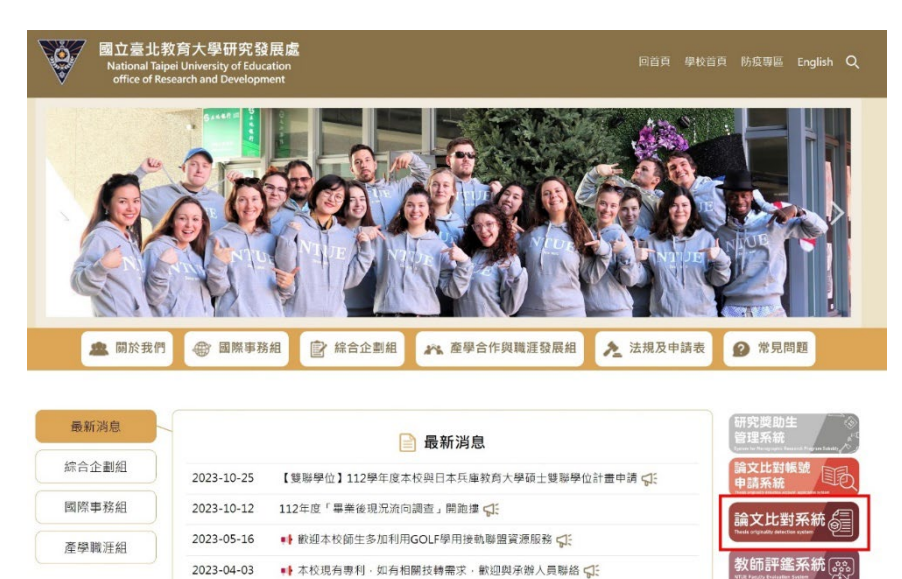

## 🔁 turnitin

| Log in to Turnitin                                                             |  |  |  |
|--------------------------------------------------------------------------------|--|--|--|
| Email address                                                                  |  |  |  |
| Password                                                                       |  |  |  |
|                                                                                |  |  |  |
| Log in 0r 0r                                                                   |  |  |  |
| G Sign in with Google C Log in with Clever                                     |  |  |  |
| Forgot your password? <u>Click here.</u><br>Need more help? <u>Click here.</u> |  |  |  |

**<u>Step2</u>** : Click "All Classes" and select your class.

| <del>ک</del> tu                  | urnitin                                                                   |                                                 |                                           |                                                                           | Wen Liu   User Info              | Messages   S      | Student ▼   E   | nglish ▼   ⑦    | Help   Loge |
|----------------------------------|---------------------------------------------------------------------------|-------------------------------------------------|-------------------------------------------|---------------------------------------------------------------------------|----------------------------------|-------------------|-----------------|-----------------|-------------|
| All Classes                      | Enroll in a Class                                                         | What is Plagiarism?                             | Citation Help                             |                                                                           |                                  |                   |                 |                 |             |
| NOW VIEWING                      | 3: HOME                                                                   |                                                 |                                           |                                                                           |                                  |                   |                 |                 |             |
| This is your sti<br>homepage, yo | udent homepage. The hon<br>ou can submit a paper. For<br>nal Taipei Unive | more information on how to<br>ersity of Educati | ou are enrolled in.<br>submit, please ser | To enroll in a new class, click the enroll in a clast<br>e our help page. | is button. Click a class name to | o open your class | homepage for th | e class. From y | our         |
| Class ID                         | Class name                                                                |                                                 |                                           | Instructor                                                                |                                  | Status            | Start Date      | End Date        | Drop class  |
| 34999188                         | 110國立臺北教育大概                                                               | 學                                               |                                           | 研究發展處國立臺北教育大學                                                             |                                  | Active            | 20-Jun-2022     | 31-Dec-2022     | 1           |
|                                  |                                                                           |                                                 |                                           |                                                                           |                                  |                   |                 |                 |             |

|                |                |                  | Copyright © 1998 – 2022 Turnitin, I | LLC. All rights reserved. |            |          |                    |  |
|----------------|----------------|------------------|-------------------------------------|---------------------------|------------|----------|--------------------|--|
| Privacy Policy | Privacy Pledge | Terms of Service | EU Data Protection Compliance       | Copyright Protection      | Legal FAQs | Helpdesk | Research Resources |  |

## <u>Step3</u> : Click "Open".

| J turnitin                                                                                                    |                                                                                                    |      |
|----------------------------------------------------------------------------------------------------|----------------------------------------------------------------------------------------------------|------|
| Class Portfolio My Grades Discussion Calendar                                                                                      |                                                                                                    |      |
| W VIEWING: HOME > 聖午請文-訓読系                                                                                                    |                                                                                                    |      |
| Velcome to your new class homepage! From the class homepage you o<br>lover on any item in the class homepage for more information. | an see all your assignments for your class, view additional assignment information, submit your work, and access feedback for your papers. | ×    |
|                                                                                                    | Class Homepage                                                                                                    |      |
| s is your class homepage. To access more information about the assignme                                                            | ant, click the "Open" button.                                                                                                    |      |
|                                                                                                    | Assignment Inbox: 學生論义-測試系                                                                                                    |      |
| ussignment Title                                                                                                    | Datos                                                                                                    |      |
| 12論文比對                                                                                                    | Start 21-Man-2024 5-01PM<br>Due 31-Deo-2024 5-01PM                                                                                         | Open |

| Copunght @ 1998 – 2024 Turnitin, L | .C. All rights reserved. (Physicy Policy) |
|------------------------------------|-------------------------------------------|
| Finlpdesk                          | Responds Rescurces                        |
|                                    |                                           |

**<u>Step4</u>** : Click "Upload Submission".

| R 0世紀市府大学研究設施成   Messages   Student *   English *   Community   ③ Help                                                                                                    |
|----------------------------------------------------------------------------------------------------|
| Class Portfolio My Grades Discussion Calendar                                                                                                    |
| NOW VIEWING: HOME > 學生論文-現式素 > 112論文法習                                                                                                    |
| About this page<br>This is your assignment dashboard. You can upload submissions for your assignment from here. When a submission has been processed you will be able to download a digital receipt, view any grades and similarity<br>reports that have been made available by your instructor. |
| > 112論文比對                                                                                                    |
| Upload Submission                                                                                                    |
|                                                                                                    |
| m                                                                                                    |

**<u>Step5</u>**: Type in the "Submission title" and upload the files onto the system to begin the thesis originality detection.

| 🔁 turnitin                                                                                                    |                                | 國立臺北教約大學結発微展處   Messages | Student 🔻   English 🔻   Community   🕐 Help   Logout |
|----------------------------------------------------------------------------------------------------|--------------------------------|--------------------------|-----------------------------------------------------|
| Class Portfolio My Grades Discussion Calenda                                                                                |                                |                          |                                                     |
| NOW VIEWING: HOME > 单生請文-即訂為 > 112請文計為                                                                                      | Submit File                    | ×                        |                                                     |
| About this page<br>This is your assignment dashboard. You can uploar<br>reports that have been made available by your instr | Upload Review                  | Complete<br>O            | al receipt, view any grades and similarity          |
| > 112論文比對                                                                                                    | Upload Submission              | ission 💌                 |                                                     |
|                                                                                                    | Submission Title Untitled      |                          |                                                     |
|                                                                                                    | Submission File 🛛 選擇檔案 未選擇任何檔案 |                          |                                                     |
|                                                                                                    |                                |                          |                                                     |
|                                                                                                    |                                | Opiedo and review        |                                                     |

|                   |                                                  |                                                  |                     |                      | 風立:              | 臺北教育大學研  | 究發展處   Messages         | Student ▼   English ▼   Community   ⑦ H     | elp   Logout |
|-------------------|--------------------------------------------------|--------------------------------------------------|---------------------|----------------------|------------------|----------|-------------------------|---------------------------------------------|--------------|
| 7 turni           | itin                                             |                                                  |                     |                      |                  |          |                         |                                             |              |
| (                 |                                                  |                                                  |                     |                      |                  |          |                         |                                             |              |
| Class Portfolio   | My Grades                                        | Discussion Ca                                    | lendar              |                      |                  |          |                         |                                             |              |
| NOW VIEWING: HOME | E> 學生論文-測試系 > 1                                  | 12論文比對                                           | Colorette Cille     |                      |                  |          |                         |                                             |              |
| Δ                 | . منطقة المراجع                                  |                                                  | Submit File         |                      |                  |          | ~                       |                                             |              |
| A                 | bout this p                                      | bage                                             |                     | Upload               | Review           | Complete |                         |                                             |              |
| This              | s is your assignment d<br>orts that have been ma | ashboard. You can upl<br>de available by your ir | oa:<br>str          | 0                    | 0                | 0        |                         | tal receipt, view any grades and similarity |              |
|                   |                                                  |                                                  |                     |                      | at 14.1.1.1      |          |                         | -                                           |              |
|                   | > 112論文比對                                        | 0                                                | Upload Submission   | E lext Input         | Cloud Submission | n •      |                         |                                             |              |
|                   |                                                  |                                                  | Drag and drop or se | lect a file from you | ır device.       |          |                         |                                             |              |
|                   |                                                  |                                                  |                     |                      |                  |          |                         |                                             |              |
|                   |                                                  |                                                  | Submission Title    | test                 |                  |          |                         |                                             |              |
|                   |                                                  |                                                  |                     | 30° for 145 🐢 🗍      | 16               |          |                         |                                             |              |
|                   |                                                  |                                                  | Submission File 😯   | 進掉備來 test.           | oar              |          |                         |                                             |              |
|                   |                                                  |                                                  |                     |                      |                  |          |                         |                                             |              |
|                   |                                                  |                                                  |                     |                      |                  |          |                         |                                             |              |
|                   |                                                  |                                                  |                     |                      |                  |          | Internet and Providence | 1                                           |              |
|                   |                                                  |                                                  |                     |                      |                  |          | Upload and Review       |                                             |              |
|                   |                                                  |                                                  |                     |                      |                  |          |                         |                                             |              |
|                   |                                                  |                                                  |                     |                      |                  |          |                         |                                             |              |
|                   |                                                  |                                                  |                     | •                    | 0                |          |                         |                                             |              |

|                                                                                                    |                                                                                     | · 同心志止於太上前四字為已占 · ·                                        | Lander V. Chulent V. Castick V. Constraint   | @ Hala J. Lawrence |
|----------------------------------------------------------------------------------------------------|-------------------------------------------------------------------------------------|------------------------------------------------------------|----------------------------------------------|--------------------|
| 🖯 turnitin                                                                                                    |                                                                                     | 國立臺北教約大學副共復展進                                              | tessages   Student •   English •   Community | 2 Help   Logout    |
| Class Portfolio My Grades Discussion Calen                                                                                 | dar                                                                                 |                                                            |                                              |                    |
| NOW VIEWING: HOME > 停生输文-测试系 > 112输文比封                                                                                     | Submit File                                                                         |                                                            | ×                                            |                    |
| About this page<br>This is your assignment dashboard. You can uplow<br>reports that have been made available by your instr |                                                                                     | Upload Review Complete                                     | al receipt, view any grades and similarity   |                    |
| > 112論文比對                                                                                                    | Title<br>test<br>File Size<br>107.56 KIB<br>Word Count<br>231<br>Preview Submission | Badetaz Aratakitaz eta eta eta eta eta eta eta eta eta eta | Turnito                                      |                    |
|                                                                                                    |                                                                                     |                                                            |                                              |                    |

**<u>Step6</u>**: When the upload is successful, it will automatically return to the assignment box, and wait for the comparison results.

In principle, the comparison results will appear within 1-2 hours. If the same job box uploaded more than 3 times, you should wait 24 hours for the comparison results to appear starting from the fourth time.

| नि turr         | nitin                                          |                                           |                                         |                   |               |                 |                     | 國立臺北                  | 教育大學研究發展處   Mes:                | sages   Student       | ▼   English ▼    | Corr       | nmunity  |  | lelp   L |
|-----------------|------------------------------------------------|-------------------------------------------|-----------------------------------------|-------------------|---------------|-----------------|---------------------|-----------------------|---------------------------------|-----------------------|------------------|------------|----------|--|----------|
| Class Portfolio | My Grades                                      | Discussion                                | Calendar                                |                   |               |                 |                     |                       |                                 |                       |                  |            |          |  |          |
| OW VIEWING: HO  | ME > 學生論文-測試系                                  | > 112論文比對                                 |                                         |                   |               |                 |                     |                       |                                 |                       |                  |            |          |  |          |
|                 | About thi                                      | s page                                    |                                         |                   |               |                 |                     |                       |                                 |                       |                  |            |          |  |          |
|                 | This is your assignm-<br>reports that have bee | ent dashboard. You<br>en made available b | can upload submis<br>y your instructor. | isions for your a | assignment fr | om here. Wher   | n a submission      | n has been proce      | ssed you will be able to downlo | aad a digital receipt | , view any grade | is and sir | milarity |  |          |
|                 | <b>&gt; 112</b> 論文比                            | 對 😮                                       |                                         |                   |               |                 |                     |                       |                                 |                       |                  |            |          |  |          |
|                 | Paper Title                                    |                                           |                                         |                   |               |                 |                     |                       | Uploaded                        | Grade                 | Similarity       |            |          |  |          |
|                 | test                                           |                                           |                                         |                   |               |                 |                     |                       | 21 Mar 2024 17:41               |                       |                  | £          | ₽        |  |          |
|                 |                                                |                                           |                                         |                   |               |                 |                     |                       |                                 |                       |                  |            |          |  |          |
|                 |                                                |                                           |                                         |                   |               |                 |                     |                       |                                 |                       |                  |            |          |  |          |
|                 |                                                |                                           |                                         |                   |               |                 |                     |                       |                                 |                       |                  |            |          |  |          |
|                 |                                                |                                           |                                         |                   |               |                 |                     |                       |                                 |                       |                  |            |          |  |          |
|                 |                                                |                                           |                                         |                   | Copyright     | © 1998-2024 Tur | mitin, LLC. All Rig | ghts Reserved. (Prive | acy Policy)                     |                       |                  |            |          |  |          |
|                 |                                                |                                           |                                         |                   |               | Help            | odesk Researd       | ch Resources          |                                 |                       |                  |            |          |  |          |

**<u>Step7</u>**: When the ratio appears in "Similarity", click "Similarity" to view the comparison report.

| 🗖 turr           | nitin                                                                |                                                     |                                                  |                 |                    |                                | 网                                         | 立臺北教育大學研究發展處   M                    | lessages   Studen      | t▼   English ▼     | Com        | munity   | ⑦ Help   Logout |
|------------------|----------------------------------------------------------------------|-----------------------------------------------------|--------------------------------------------------|-----------------|--------------------|--------------------------------|-------------------------------------------|-------------------------------------|------------------------|--------------------|------------|----------|-----------------|
| Class Portfolio  | My Grades                                                            | Discussion                                          | Calendar                                         |                 |                    |                                |                                           |                                     |                        |                    |            |          |                 |
| NOW VIEWING: HOM | AE>學生論文-測試系                                                          | > 112输文比封                                           |                                                  |                 |                    |                                |                                           |                                     |                        |                    |            |          |                 |
| 1                | About thi<br>This is your assignm<br>eports that have be<br>> 112論文出 | S page<br>ent dashboard. You<br>en made available b | i can upload submissions f<br>y your instructor. | or your assignr | ment from here     | e. When a subi                 | mission has bee                           | n processed you will be able to dov | vnload a digital recei | pt, view any grade | es and sin | nilarity |                 |
|                  | Paper Title<br>test                                                  |                                                     |                                                  |                 |                    |                                |                                           | Uploaded<br>21 Mar 2024 17:4        | Grade                  | Similarity         | ٢          | Ŧ        |                 |
|                  |                                                                      |                                                     |                                                  |                 |                    |                                |                                           |                                     |                        |                    |            |          |                 |
|                  |                                                                      |                                                     |                                                  | C               | opyright (0 1998-) | 2024 Turnitin, LLC<br>Helpdesk | C. All Rights Reserv<br>Research Resource | ed. (Privacy Palicy)<br>bs          |                        |                    |            |          |                 |

**<u>Step8</u>**: View the result of thesis originality detection. The number in the upper righthand side is the percentage of similarity. Click the number to view more details.

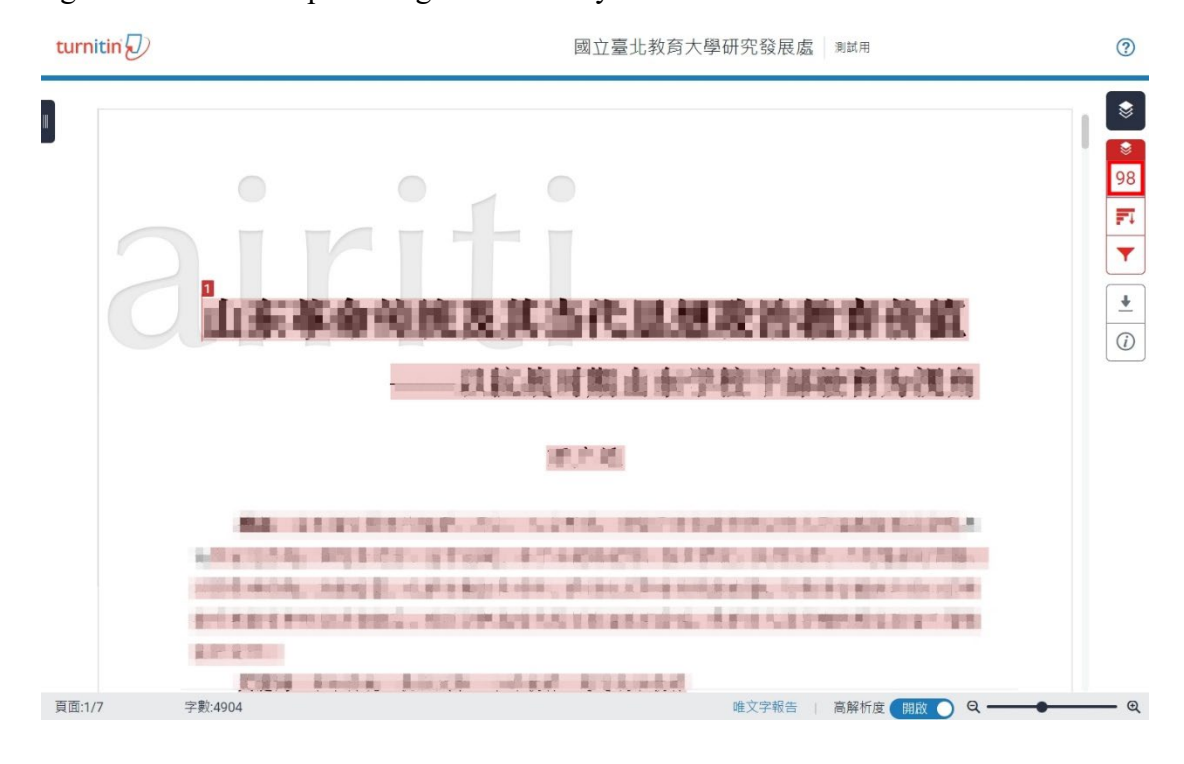

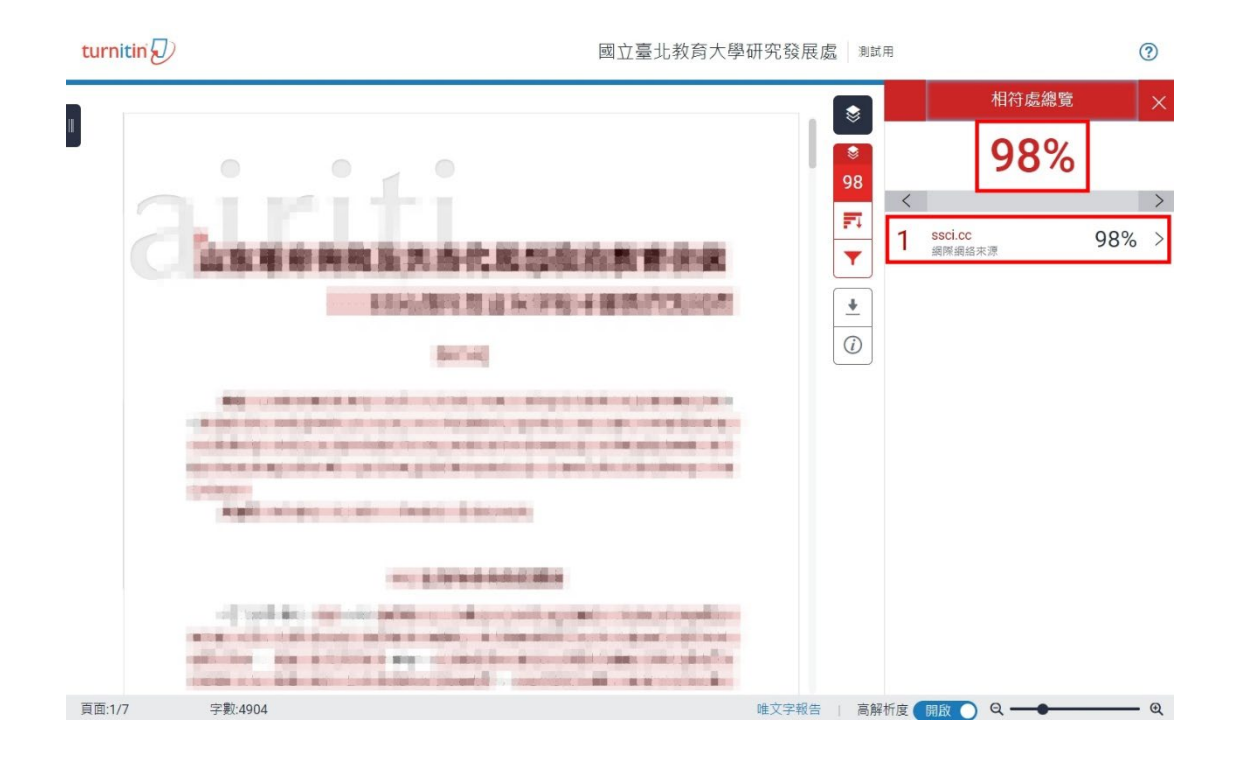

**<u>Step9</u>** : Click "Download" ( ) and select "Current View" to download your result of thesis originality detection.

| 🔊 turn | itin Wen Liu 💷 🕅                                             | ?                                                                                                    |
|--------|--------------------------------------------------------------|----------------------------------------------------------------------------------------------------|
|        |                                                              | <ul> <li>■</li> <li>31</li> <li>■</li> <li>▼</li> <li>●</li> <li>●</li></ul> |
|        | 德國學校體育課程蘊義之研究 -以<br>北萊茵西法倫邦(Nordrhein-<br>Westfalen)中等教育學校為例 |                                                                                                    |

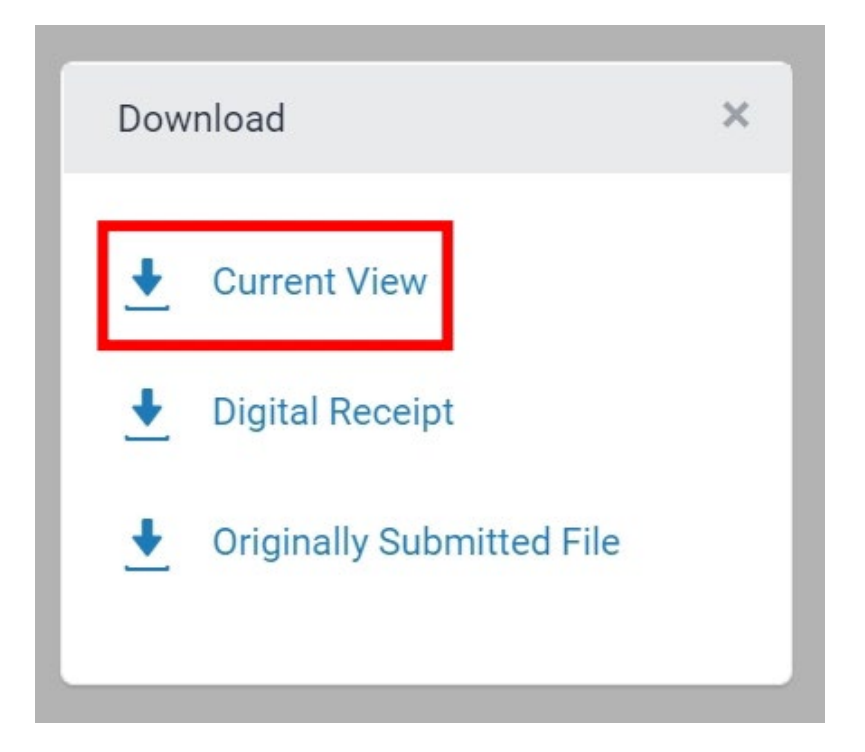

<u>Step10</u>: The result of thesis originality detection is composed with front cover, content, and originality report

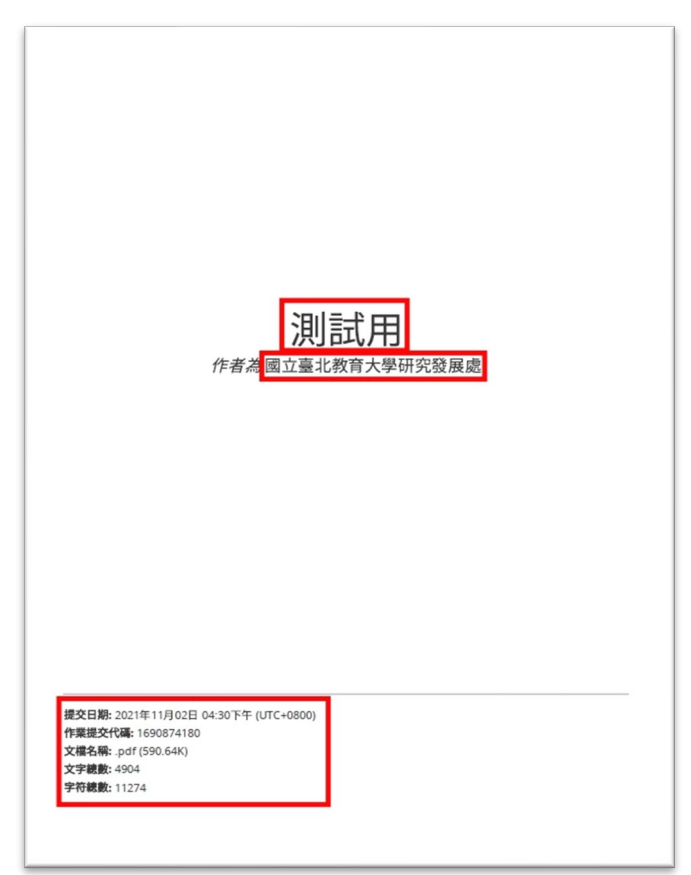

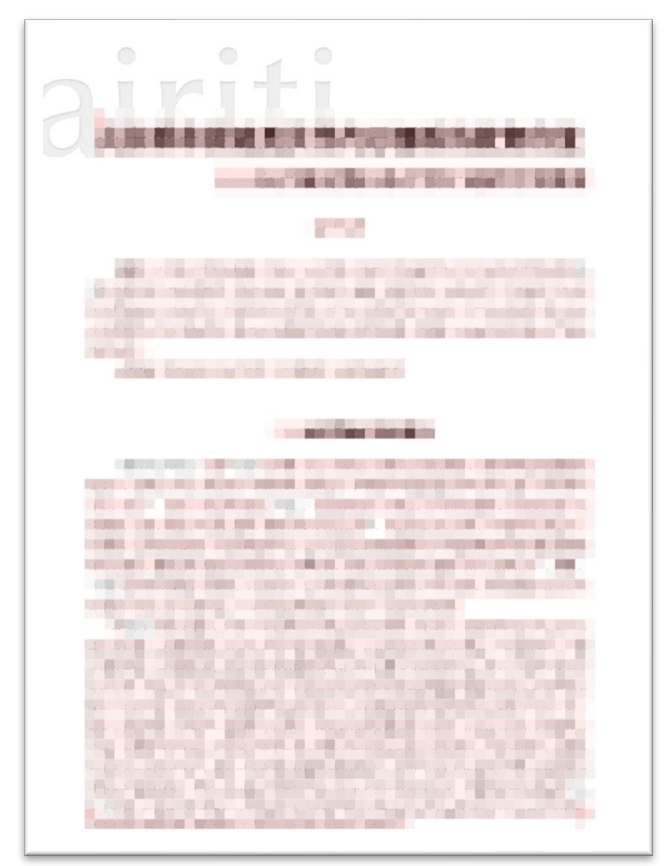

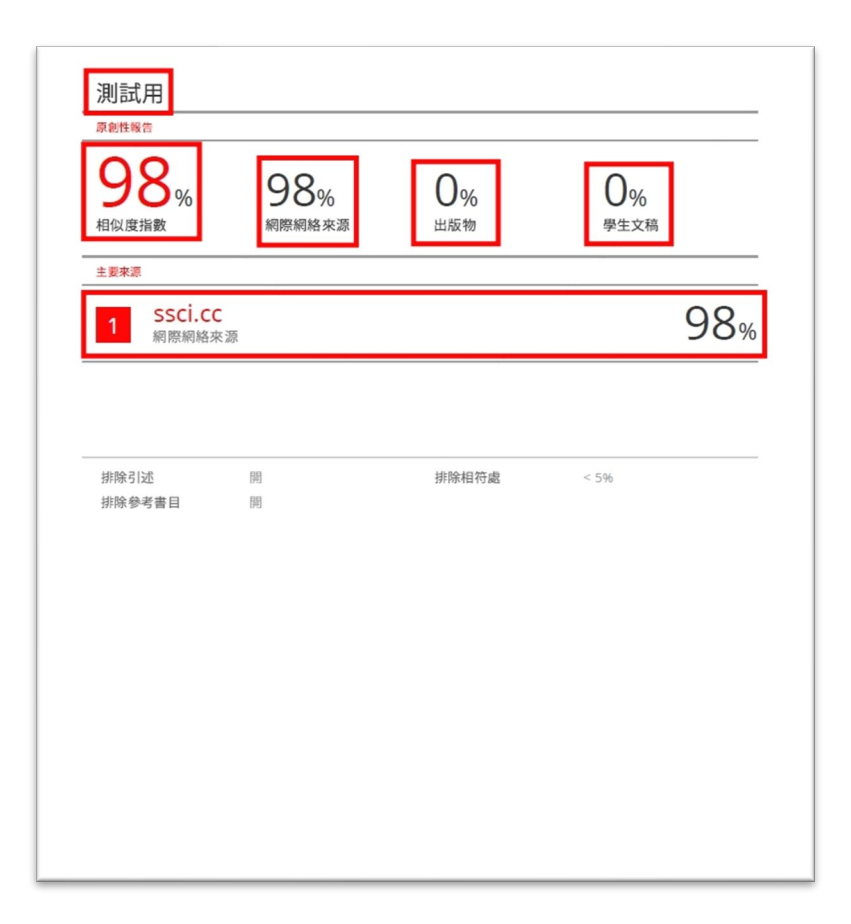

## 4. Apply for Thesis Defense

After finishing the thesis originality detection, please consult with your professor about the result. Revise your thesis and conduct thesis originality detection again. If there is no need for revision and the professor grant your application of thesis defense, please submit your result of thesis originality detection and required documents based on the regulations of your department to apply for thesis defense.

### 5. Q&A

#### **<u>Q1</u>**: What is the process for the thesis originality detection?

A: Apply for an account→Activate account→Log in to the "Turnitin" system→Enter the class→Upload thesis→View results→Download the thesis originality detection results.

#### <u>Q2</u>: How many times can I conduct thesis originality detection?

A: Detection can be made an unlimited times during your studies in school. The detection results will appear quickly for the first three uploads to the same assignment box (within 24 hours, it will vary depending on the file size). Starting from the fourth upload, you will have to wait 24 hours for the detection results.

#### **<u>Q3</u>**: How to view and revise the result of thesis originality detection?

A: In the result of originality detection, different colors will be used to mark the similarities between your thesis and other theses. You are advised to view the color-marked words that whether the marked text complies with academic ethics, and add references or revise the content of thesis. Then, consult with your professor to meet the academic integrity.

#### **<u>Q4</u>**: Does our school have criteria concerned with the result?

- A: So far, our school has not formulated criteria concerned with the result. If your department has relevant regulations, please follow the department's regulations.
- <u>Q5</u>: It's been 7 days since I submitted my account application on Thesis originality detection account application system, why haven't I received the email of activate account from Turnitin?
- A: Please check if the email is in your spam folder. If not, please contact Mr. Wen-Xian You in the Office of Research and Development (extension number: 85051).

## <u>Q6</u>: After finishing the thesis originality detection, what are the procedures of applying for thesis defense?

A : Please contact your department for information about the procedures of thesis defense and the required documents.

### **<u>Q7</u>** : What should I do if I forget my Turnitin user name and password?

A : <u>If you forget your user name</u>, please contact Mr. Wen-Xian You in the Office of Research and Development (Extension number: 85051). <u>If you forget your password</u>, please go the login page and click "Forget your password?" to reset and recreate your password.

#### To view more FAQs, please visit the website: <u>https://reurl.cc/GKL1dd</u>.

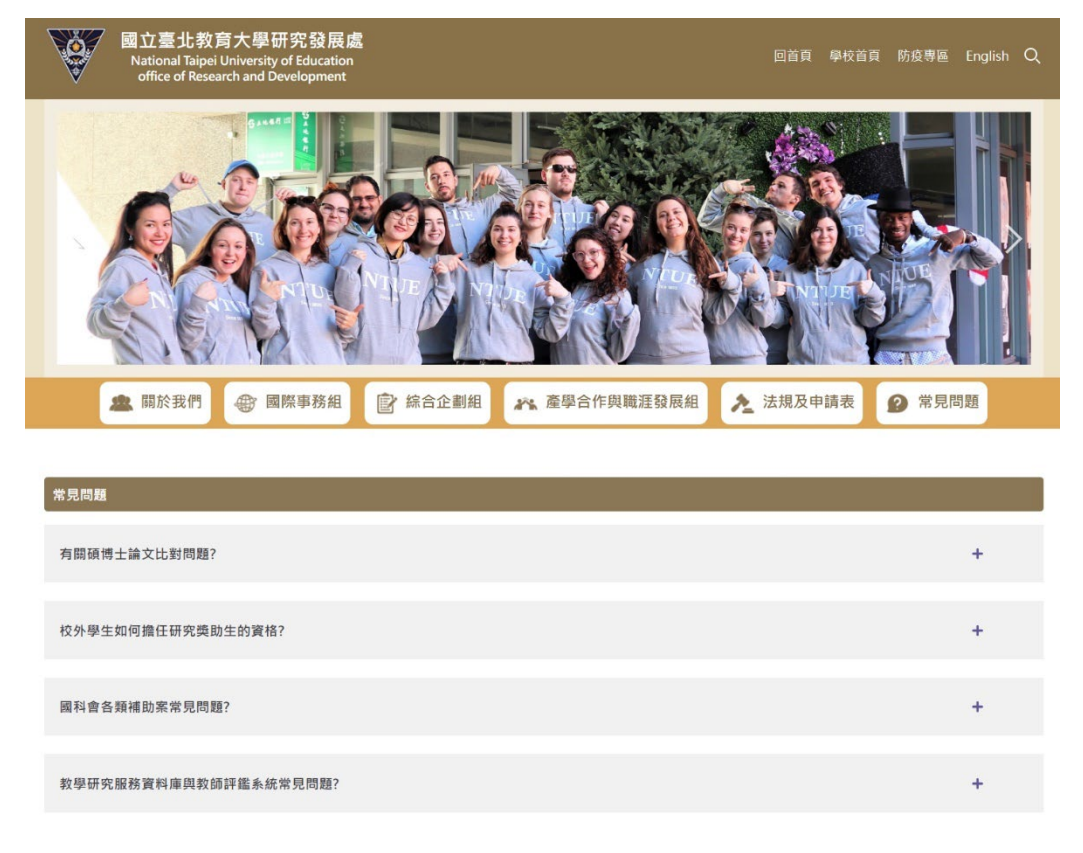